## Illustrator

|           | Fn                                              | Ctrl                                                                                                    | Alt | Ctrl+Alt                 | Ctrl+Shift          | Shift                                                     | Ctrl+Alt+Shift                          |
|-----------|-------------------------------------------------|----------------------------------------------------------------------------------------------------|-----|--------------------------|---------------------|-----------------------------------------------------------|-----------------------------------------|
| А         | 直接選取                                            | 全選                                                                                                    |     | 作用中工作區域的全部               | 取消選取                |                                                           |                                         |
| В         | 筆刷                                              | 貼至下層                                                                                                    |     | 漸變製作                     |                     | 點滴筆刷                                                      | 漸變釋放                                    |
| С         | 剪刀                                              | 拷貝                                                                                                    |     | 封套扭曲-以上層物件製作             | 文字對齊中               | 轉換錨點                                                      |                                         |
| D         | 填色與框線為預設值                                       | 重做上一動作                                                                                                    |     | ,                        | 顯示透明度格點             | 切 <b>換繪圖</b> 模式                                           | ,                                       |
| Е         | 任意變形                                            |                                                                                                    |     | 使用末次濾鏡並調整參數              | 使用末次濾鏡              | 橡皮擦                                                       |                                         |
| F         | 標/全螢幕切換                                         |                                                                                                    |     |                          |                     |                                                           | •                                       |
| G         | 漸層                                              | だ <u>」</u><br>群組                                                                                                |     |                          | 解散群組                |                                                           |                                         |
| н         | 堂形                                              | 降藏路徑崩控制點                                                                                                    |     |                          | 顯示/隱藏工作區域           |                                                           |                                         |
| ·····     | <u>デル</u>                                       | 描字检查                                                                                                    |     | 顯示隱藏字元                   |                     |                                                           | <b>桤室</b> 資訊                            |
| J         | 長條圖                                             | 合併路徑                                                                                                    |     | 平均路徑                     | <u>.</u>            |                                                           |                                         |
| ĸ         | 山漆桶                                             | 偏好設定                                                                                                    |     | 1 - 1991 [12             | <b>伯</b> 彩設完        | 切片                                                        | 雜般性揮雜                                   |
| L         | 縮圓                                              | 制作新圖圖                                                                                                    |     |                          | 立字教密左(佰)            | 即時上色彈的                                                    | STELL DALESSE                           |
| м         | 斩赵                                              |                                                                                                    |     | 封套扭曲」以網枚制作               |                     | 彩野建立                                                      |                                         |
| <br>N     | 44年                                             |                                                                                                    |     | 刘安山山"以南阳农厅               |                     | N/MELL                                                    |                                         |
| 0         | 四半<br>培計                                        | 開的崔裕                                                                                                    |     | 在Bridge由瀏覽               | 建立机杆                | 工作回标                                                      |                                         |
| P         |                                                 | 万化ロ                                                                                                    |     | 立件扔空                     | JE-12/171E          | 二下 <sup>回戏</sup>                                          |                                         |
|           | - 判手<br>- 本赤                                    | 対応                                                                                                    |     | 又ITWLE                   |                     | 22.001117#0                                               |                                         |
|           | 云永                                              | <sup>約本</sup><br>賄子/孫諾口坦                                                                                        |     | <u> </u>                 | 立つ料旅ナ(虎)            | 約約 rffr                                                   |                                         |
| к<br>с    | 小化半守<br>4定台4                                    | 殿小り忌蔵八九                                                                                                    |     | 顯小「忌臧二」「巴茲八元<br>母友接日     | 又于均月石(16.)          | 弓四                                                        |                                         |
| т         | <sup>                                    </sup> | 呵丁<br>之元 <b>帝</b> 昭                                                                                             |     | 呵け15只<br>码发版面            | アガザオバ油              | 17.1 测"貝/鹿岙                                               | OpenType                                |
|           | 入丁<br>                                          | 丁儿叫 <u>似</u><br>知 <u></u> 建刑 <u></u> 众 老伯                                                                       |     | +又/合/队凹                  | 尼山湖加加山              |                                                           | Spontype                                |
| v         | 2時月7                                            | 日志空参与绿<br>                                                                                                    |     |                          | <u>.</u>            | <del>] 注注] 111</del> 111-11-11-11-11-11-11-11-11-11-11-11 |                                         |
| V<br>\\\/ | 2迭9X<br>12/総                                    | №上. <b>[</b> Г4]<br>国明 <i>瑞中</i>                                                                                |     |                          |                     | 波庇                                                        | 井本打击 い総击制を                              |
| v         | 形変                                              |                                                                                                    |     |                          | <u>.</u>            | 見及                                                        | · 封套扭曲-以弯曲裂作                            |
| ~<br>~    | 與巴/性線切換<br>酶生症                                  | 99  `[ <b>Г</b> 2]                                                                                              |     | 体表研知                     | 雨二、川永志之之人           | 又換填巴與性緣                                                   | 墨山延知                                    |
| 1<br>7    | 魔 侧 悴                                           | 切換外性/頂倪<br>漂底                                                                                                   |     | 隊系頂怳                     | 線不/隠澱乂子箔<br>手曲      |                                                           | 置印頂倪                                    |
| 2         | 瓜八規                                             | 返床                                                                                                    |     | leit J.                  | 里似                  |                                                           |                                         |
| Space     | ナ形(个仕乂子編輯倶氏)-移動                                 | 成入                                                                                                    |     | 細小                       |                     |                                                           |                                         |
| Tab       | 線不/)躺別所有版团                                      |                                                                                                    |     |                          | <u> </u><br>        | 網不/鯏闭上具列                                                  |                                         |
| Dei       | 間际所選初件                                          | 体入泪亦                                                                                                    |     | いけったものブナナルマト             |                     |                                                           |                                         |
| 0         |                                                 | 付百代函                                                                                                    |     | 慨怳怳囱甲的所有工作區域             |                     |                                                           |                                         |
|           |                                                 | 員際尺寸                                                                                                    |     | 砌体入动体合同员                 |                     |                                                           | 総合士縄同日                                  |
| 2         |                                                 |                                                                                                    |     | 胖际王 可                    |                     |                                                           | 頭止不进<br>回<br>聞<br>話<br>士<br>課<br>回<br>同 |
| 3         |                                                 | 隐藏別迭圓層                                                                                                    |     | 胖际王司隐藏圖僧                 | <u> </u>            |                                                           | 隐藏不进画僧                                  |
|           |                                                 | 制伝之之伯                                                                                                    |     | 理计点之间                    |                     |                                                           |                                         |
| 5         |                                                 | 殺TF参考練<br>重新選助                                                                                                  |     | 样瓜参与绿                    | <u>.</u>            |                                                           |                                         |
| 7         |                                                 | 里利選取                                                                                                    |     | 即深固臣海岛                   | <u>.</u>            |                                                           |                                         |
| ,<br>8    |                                                 | 建立画眉延早                                                                                                    |     | 収/府画/曾巡早                 |                     |                                                           | 理故海合财盔                                  |
| ,         | · ] 除宿舟/标媜商舟                                    | 表[F]该口町[]空<br>                                                                                                  |     |                          | <u>.</u>            |                                                           | 样似该口叮III                                |
| ,<br>,    | /月际模C/IE/新旗C<br>组织面积                            | 利相換口                                                                                                    |     | 加作中里                     |                     |                                                           |                                         |
| ,<br>r    | 湖枳四枳<br>楢加古河(野盗车即 検内塚)                          | <u> 秋</u> 云下一扇                                                                                                  |     | 選取物件的下一                  | 移立層下層               |                                                           |                                         |
| 1         | 「加且空(和尚丰利,修久宗)」<br>這小古徑(點溶等副 檢古嫁)               | 移至上一屆                                                                                                    |     | 選取物件的上一層                 | 移至県上園               |                                                           |                                         |
| ,         | - 俩少旦囝(和尚丰帅, 像风示)<br>                           | 19主工 盾                                                                                                    |     | 送收的[[1]]. 盾              | 19王收二/宣             |                                                           |                                         |
| ,         | 700天~1000日午10<br>切換為漸屆埴充                        |                                                                                                    |     |                          | <u>.</u>            |                                                           |                                         |
|           | 增加錨點                                            | 放大                                                                                                    |     |                          |                     |                                                           |                                         |
| -         | 副合始點                                            | "^^/`                                                                                                    |     |                          | <u>+</u>            |                                                           | <u>.</u>                                |
| •         |                                                 |                                                                                                    |     | <u> </u>                 |                     |                                                           |                                         |
|           |                                                 | 顯示/隱藏參老娘                                                                                                    |     | 25月14日1100ml<br>銷定/解除參考線 | 9°/1   U   U   U    |                                                           |                                         |
| ,<br>F1   | 說明                                              | איייגע אייאינאטעריירע אוייאיעריירע אוייגע אוייגע אוייגע אייגע אייגע אייגע אייגע אייגע אייגע אייגע אייגע אייגע א |     | ~~~~~ J WA               |                     |                                                           |                                         |
| F2        | 前下                                              |                                                                                                    |     |                          |                     |                                                           |                                         |
| F3        | 22.1                                            |                                                                                                    |     |                          | <u>.</u>            | 色彩參考                                                      |                                         |
| F4        | 貼 ト                                             |                                                                                                    |     |                          |                     | J                                                         |                                         |
| F5        | <u>///</u>                                      |                                                                                                    |     |                          | <u>.</u>            | 繪圖樣式湖齋                                                    |                                         |
| F6        | <sup>半<sup>//円/IX田</sup><br/>額色版面</sup>         | 切換下一個立件                                                                                                    |     | 切摘下——個文件群組               | 切摘上—個立姓             | 小回四小水上小元图                                                 | 切拖上一個文件理知                               |
| F7        | 岡岡町町                                            | 竹人凹 「天氏?                                                                                                    |     | 70天 四人门仲祖                | 7/1天二 凹入门           | / TET.<br>登F旅泪空;                                          | 77]天上 凹入门付組                             |
| F8        | 四/官/队出                                          | 咨卸肟毒                                                                                                    |     |                          | :<br>               | ±1月173<br>織刑泪空                                            |                                         |
| FO        | l                                               | 東可以四                                                                                                    |     |                          | 敗忽答理昌阳帝             | 交主兀図                                                      |                                         |
| F10       |                                                 | (州)同)以凹<br>(新津町両                                                                                                |     |                          | will 巨性貝似即<br>添阳帝泪空 |                                                           |                                         |
| F11       |                                                 | <u>半里/以田</u><br>屬性版而                                                                                            |     |                          | 2771又170凶<br>谷跛洞空   |                                                           |                                         |
| F12       | 同復上次儲左                                          | 1991년(11년)                                                                                                    |     |                          | 13.0606124          |                                                           |                                         |
|           | 山 这上 八 呵 厅<br>结束 丁 作 區 域 丁 見 樟 式                |                                                                                                    |     |                          |                     |                                                           |                                         |
| Esc       | 結束全螢幕模式                                         |                                                                                                    |     |                          |                     |                                                           |                                         |